# Dialogue de début d'année (DGV)

Le dialogue de début d'année est importé avec la mise à jour annuelle PC CADDIE certifiée par l'Intranet DGV.

Le dialogue apparaît après l'installation de la mise à jour, dès que vous vous êtes connecté à PC CADDIE, c'est-à-dire après le redémarrage. Veuillez suivre les points de haut en bas, étape par étape.

| Intranet Aktualisierung 2021                                                                                                    |                  |  |  |  |  |  |  |
|----------------------------------------------------------------------------------------------------|------------------|--|--|--|--|--|--|
| Zum Beginn der neuen Saison sind folgende Schritte nötig,<br>damit wieder alle Informationen im Intranet aktuell<br>gespeichert werden: |                  |  |  |  |  |  |  |
| Bitte prüfen Sie diese Informationen gewiss                                                                                             | senhaft:         |  |  |  |  |  |  |
| Clubadresse prüfen                                                                                                    | offen            |  |  |  |  |  |  |
| Club-Personendaten pr üfen                                                                                                    | offen            |  |  |  |  |  |  |
| CR-Daten aller Plätze prüfen                                                                                                    | offen            |  |  |  |  |  |  |
| Übertragen Sie Ihre Daten neu an das Intra                                                                                              | net:             |  |  |  |  |  |  |
| Spieler-ID für Mitglieder pr üfen                                                                                                    | offen (0)        |  |  |  |  |  |  |
| Alle Mitglieder neu übertragen                                                                                                    | offen            |  |  |  |  |  |  |
| Wir empfehlen Ihnen, dass Sie die aktuellen Daten der<br>anderen Golfclubs aus dem Intranet laden:                                      |                  |  |  |  |  |  |  |
| Aktuelle Clubdaten von der Intranet-D                                                                                                   | atenbank holen   |  |  |  |  |  |  |
| Intranet-Verbindung starten                                                                                                    |                  |  |  |  |  |  |  |
| Ich bin mit allen Punkten fertig                                                                                                    |                  |  |  |  |  |  |  |
| Vorerst abbrechen und beim nächsten                                                                                                    | Start abarbeiten |  |  |  |  |  |  |
| (i) Informationen unter doku.pccaddie.com                                                                                               |                  |  |  |  |  |  |  |

Dès qu'un point a été traité, le mot ouvert en terminé .

#### Vérifier l'adresse du club

Veuillez vérifier ici votre adresse, votre numéro de club et vos coordonnées.

| lub-Adresse    |                                |                     | ? X              |
|----------------|--------------------------------|---------------------|------------------|
| Name:          |                                | Name freischalten   | > <u>W</u> eiter |
| Golfclub Son   | nenschein e.V.                 |                     |                  |
| Landes-Code (  | und Clubnummer:                | 0499001 • Numr      | mer              |
| Landesgolfver  | band:                          | Nordrhein-Westfalen | ▼ <u>0</u> K     |
| Hauptanschrift | Postanschrift                  | Rechnungsanschrift  | × Abbruch        |
| C/O:           |                                |                     |                  |
| Postfach:      |                                |                     |                  |
| Strasse:       | Hauptstraße 82                 |                     |                  |
| PLZ:           | 53783                          |                     |                  |
| Ort:           | Eitorf                         |                     |                  |
| Steuer-Nr      | St12345                        | UstID ust12345      |                  |
| Telefon        | 0221 12345                     | 2.Nr                |                  |
| Telefax        | 0221 12346                     |                     |                  |
| Mail           | test@testadresse.de            |                     |                  |
| Homepage       |                                |                     | e                |
| Koordinaten    | 50.0563930, 8.28835            | •                   |                  |
| Angaben :      | zum Club im <u>I</u> IS anzeig | gen und bearbeiten  |                  |
|                | h Ducha                        |                     |                  |

# Vérifier les données personnelles du club

Actualisez et complétez ici toutes les personnes qui ont une fonction dans le club.

| Clu | bpersonen                                                                                    |                                                              |                                    |                |                                                   |                |                                   |
|-----|----------------------------------------------------------------------------------------------|--------------------------------------------------------------|------------------------------------|----------------|---------------------------------------------------|----------------|-----------------------------------|
|     |                                                                                              | Zählen Sie in diese<br>die in Ihrem Golfclu<br>Ar            | er Liste a<br>ub eine<br>nlage - F | alle F<br>Funi | Personen auf,<br>ktion haben!<br>tion Bezeichnung | Rang           | ✓ <u>O</u> K<br>★ <u>A</u> bbruch |
|     | Clooney, George                                                                              |                                                              | 0                                  | 1              | Präsident                                         | 1              |                                   |
|     | Kläuser, Holgi                                                                               |                                                              | 0                                  | 8              | Geschäftsführerin                                 | 1              |                                   |
|     | <ul> <li>Zusätzliche Person</li> <li>Angewählte Person</li> <li>Daten der Clubper</li> </ul> | n ergänzen F<br>n aus der Liste entfe<br>rsonen im Servicepo | 9<br>rmen<br>rtal prüf             | 🖍 Ar           | ngewählte Person bearbeiten                       | F7<br>F5<br>F6 |                                   |

## Type de connexion Internet

Afin de garantir un transfert de données optimal, veuillez sélectionner ici si vous disposez d'une connexion Internet RNIS ou DSL.

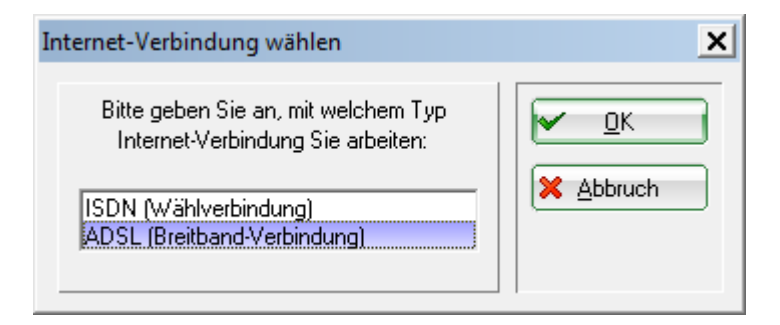

#### Vérifier l'ID DGV pour les membres

Cette fonction vous permet de vérifier les DGV-ID de vos membres et d'obtenir un DGV-ID pour les nouveaux membres également.

| Spieler-IDs                |                                                                                                    |                                |
|----------------------------|----------------------------------------------------------------------------------------------------|--------------------------------|
| Nicht erfolgreich geladen: | 10 Eiste drucken F8                                                                                                    | <u>✓ о</u> к                   |
| Nicht erfolgreich geladen: | 10         F8           OK: <dgv_spieler_id>49000083            OK:<dgv_spieler_id>49000012            OK:<dgv_spieler_id>49000112            OK:<dgv_spieler_id>49000112            OK:<dgv_spieler_id>49000112            OK:<dgv_spieler_id>49000112            OK:<dgv_spieler_id>4900012            OK:<dgv_spieler_id>4900012            OK:<dgv_spieler_id>49000032            OK:<dgv_spieler_id>49000052            OK:<dgv_spieler_id>49000074            OK:<dgv_spieler_id>49000074            OK:<dgv_spieler_id>49000074            OK:<dgv_spieler_id>49000074            OK:<dgv_spieler_id>49000074            OK:<dgv_spieler_id>49000074            OK:<dgv_spieler_id>49000074            OK:<dgv_spieler_id>49000037            OK:<dgv_spieler_id>49000037            ERR:PLZ und Geburtsdatum feh            OK:<dgv_spieler_id>49000115            OK:<dgv_spieler_id>49000037            ERR:PLZ und Geburtsdatum feh            OK:<dgv_spieler_id>49000015</dgv_spieler_id></dgv_spieler_id> | ✓ <u>O</u> K ★ <u>A</u> bbruch |
| ×                          | ERR:NO HOMEID:Ueberpruefun 🗸                                                                                                    |                                |

Pour <u>pas</u> vérification réussie des joueurs, vous pouvez cliquer sur le bouton **Imprimer la liste** et imprimer les membres erronés :

|      | <u>Spieler</u>              | <u>-IDs</u>                         |   |
|------|-----------------------------|-------------------------------------|---|
| Nr.  | Name                        | Ergebnis Stand: 25.03.11, 08:49 Uhr |   |
| 1    | Inaktiv, Ida                | ERR:PLZ und Geburtsdatum fehlen     |   |
| PC ( | CADDIE 2011 @ 1988-2008 Sch | medding Software Systeme GmbH       | 1 |

Dans l'impression, vous voyez sous **Résultat** le message d'erreur. Veuillez corriger ces messages très consciencieusement et les télécharger à nouveau.

## Transférer à nouveau tous les membres

Afin de garantir que toutes les entrées et sorties soient également prises en compte dans l'intranet, utilisez cette fonction pour télécharger à nouveau tous les membres dans l'intranet.

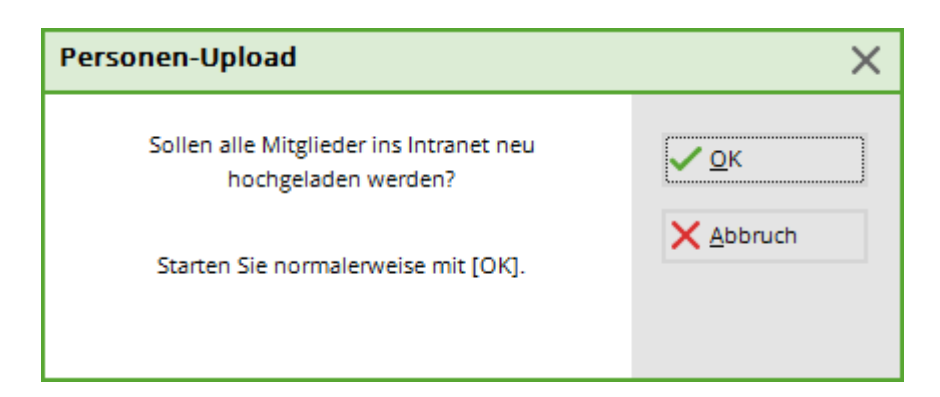

Actuellement, conformément au cahier des charges de l'intranet de la DGV, les données suivantes sont transférées pour les membres (si elles ont été saisies localement chez vous) :

- numéro de membre
- titre de civilité
- titre
- Prénom
- nom de famille
- Complément de nom
- Sexe
- classe d'âge
- date de naissance
- Code du pays
- CODE POSTAL
- Club d'affiliation (si Membre en second)
- Numéro de membre dans ce Club d'affiliation
- ID DGV
- Fonction dans le club
- pays et code postal du domicile
- Droit de jeu (illimité, limité, pas de droit de jeu)
- Validité de l'adhésion du... à ...
- Précaution de base
- Verrouillage des présélections (si activé)

# Obtenir les données actuelles du club à partir de la base de données Intranet

Cette fonction vous permet de charger les adresses et les interlocuteurs (si le club les a déposés sur l'Intranet) des clubs allemands, suisses et autrichiens.

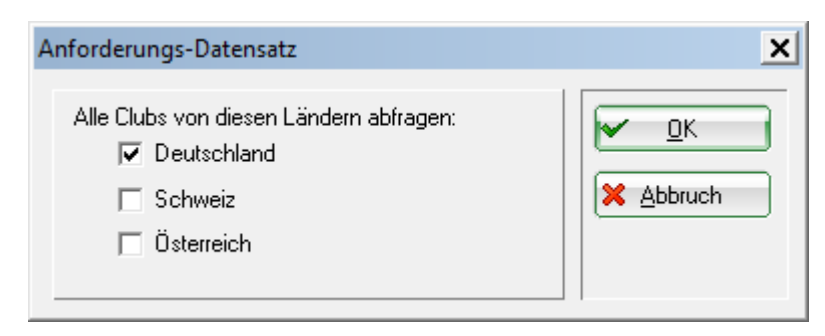

## Démarrer la connexion à l'intranet

Pour transférer définitivement les données vers l'Intranet, il faut démarrer la connexion Intranet.

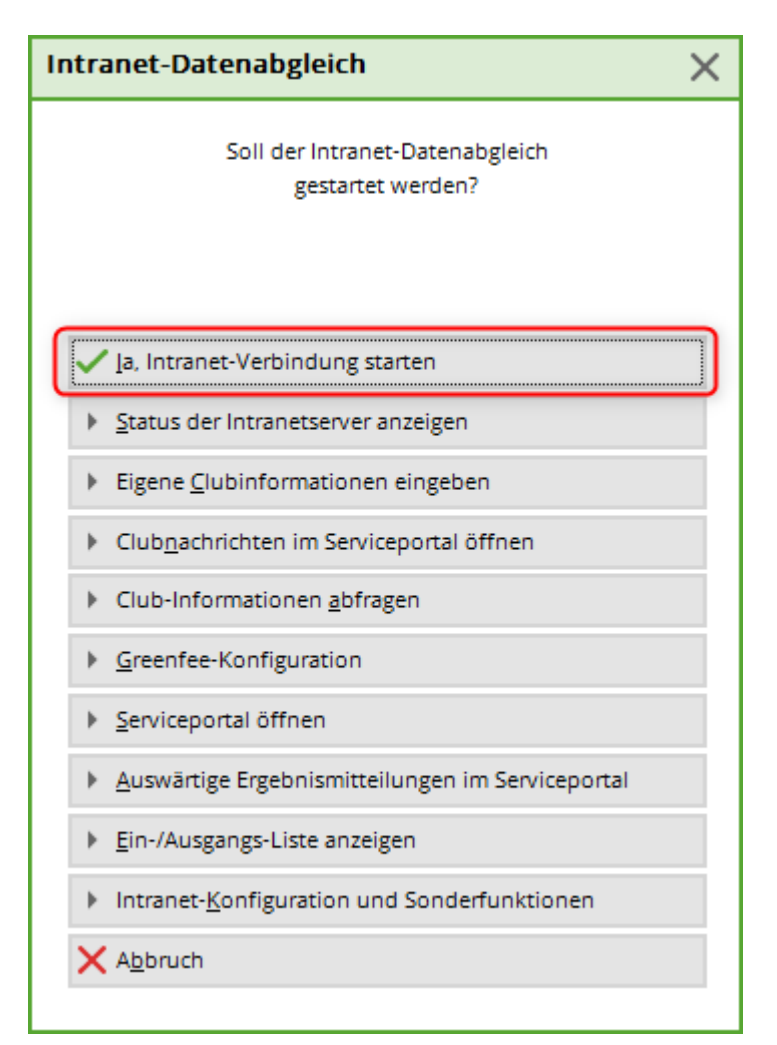

## J'ai terminé tous les points

Si vous avez terminé les points <u>terminé</u> cliquez enfin sur le bouton **J'ai terminé tous les points.** La fenêtre n'est plus visible.

#### Annuler pour l'instant et traiter au prochain démarrage

Le dialogue *Mise à jour de l'intranet* s'affiche jusqu'à ce que tous les points aient été traités.

CONSEIL Si vous souhaitez modifier certains de ces points en cours d'année, vous trouverez les fonctions correspondantes sous **Paramètres/Configuration Intranet** sous l'onglet Fonctions spéciales